# ACESSAR O SISTEMA Q-ACADÊMICO

POR: JOSÉ FERREIRA JÚNIOR

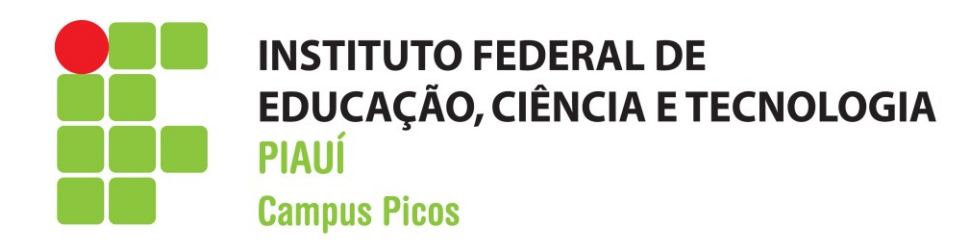

#### LINK DE ACESSO

- www.ifpi.edu.br
- No MENU esquerdo, procure ÁREA DO ESTUDANTE
- Clique em Q-ACADÊMICO >
- Ou poderá acessar diretamente pelo seguinte endereço:
- <u>https://academico.ifpi.edu.br/</u>

ÁREA DO ESTUDANTE

Assistência Estudantil

Biblioteca

Portal de Egressos

Q-Acadêmico

### PÁGINA INICIAL

• Clique em ALUNO

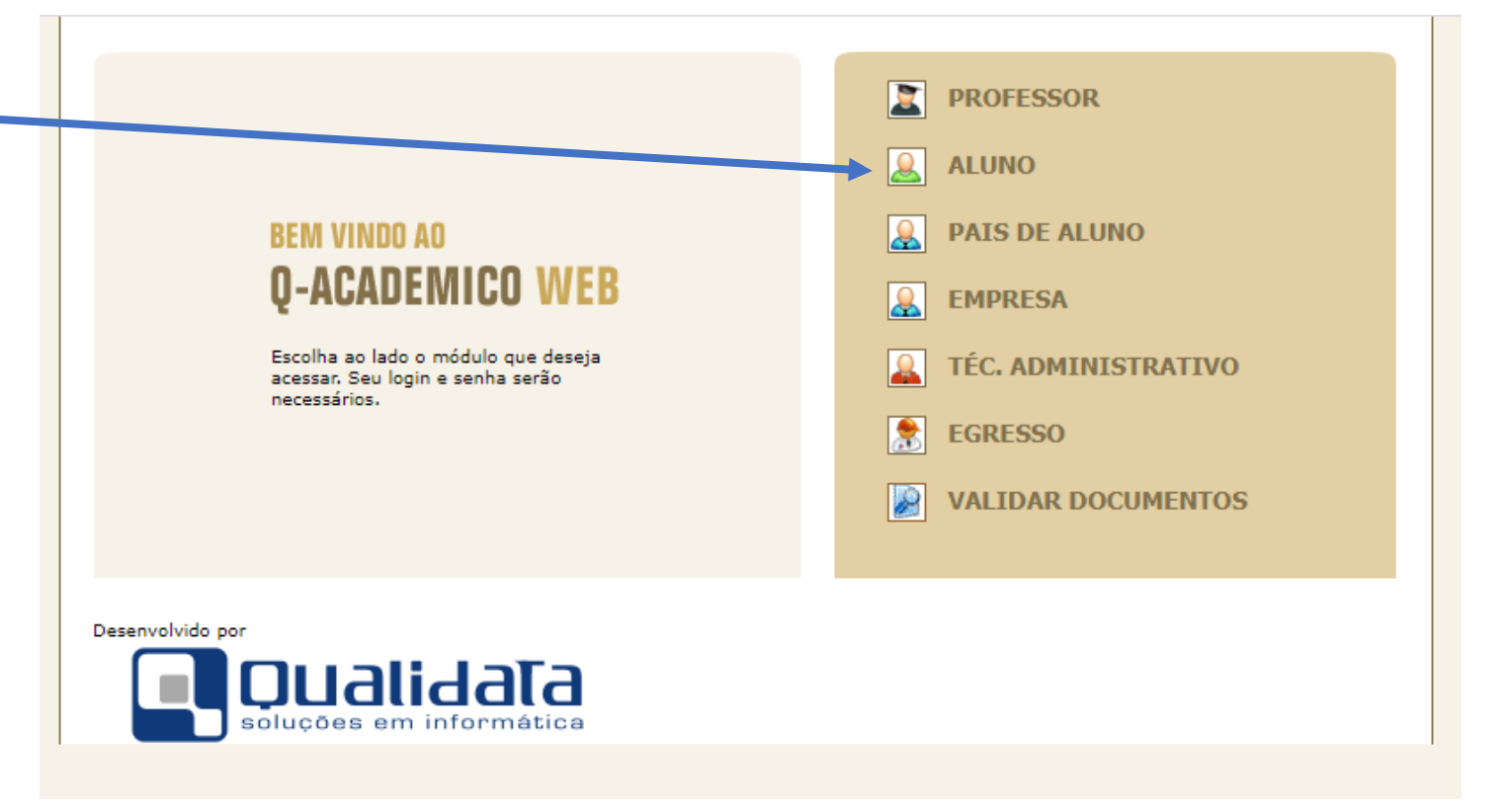

#### LOGIN E SENHA

- LOGIN seu número de matrícula
- SENHA: a senha padrão é 123

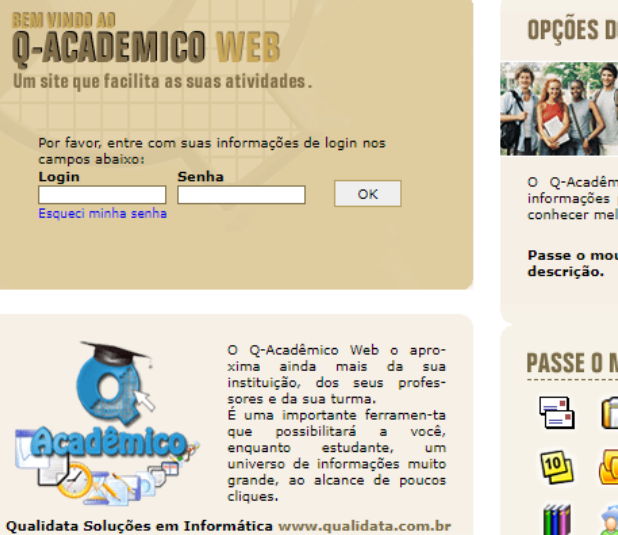

#### OPÇÕES DO MÓDULO DO ALUNO

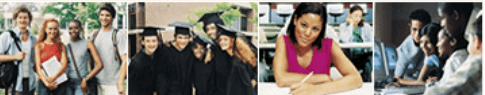

O Q-Acadêmico Web oferece uma grande quantidade de informações para você. Através dos ícones abaixo você pode conhecer melhor as opções deste módulo.

Passe o mouse sobre os ícones para visualizar sua descrição.

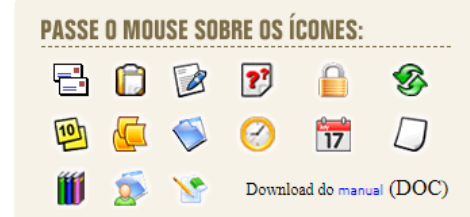

#### PRIMEIRO ACESSO

- No seu primeiro acesso deverá fazer a alteração de senha.
- Insira sua data de nascimento.
- Coloque uma senha \_\_\_\_\_ conforme as instruções.

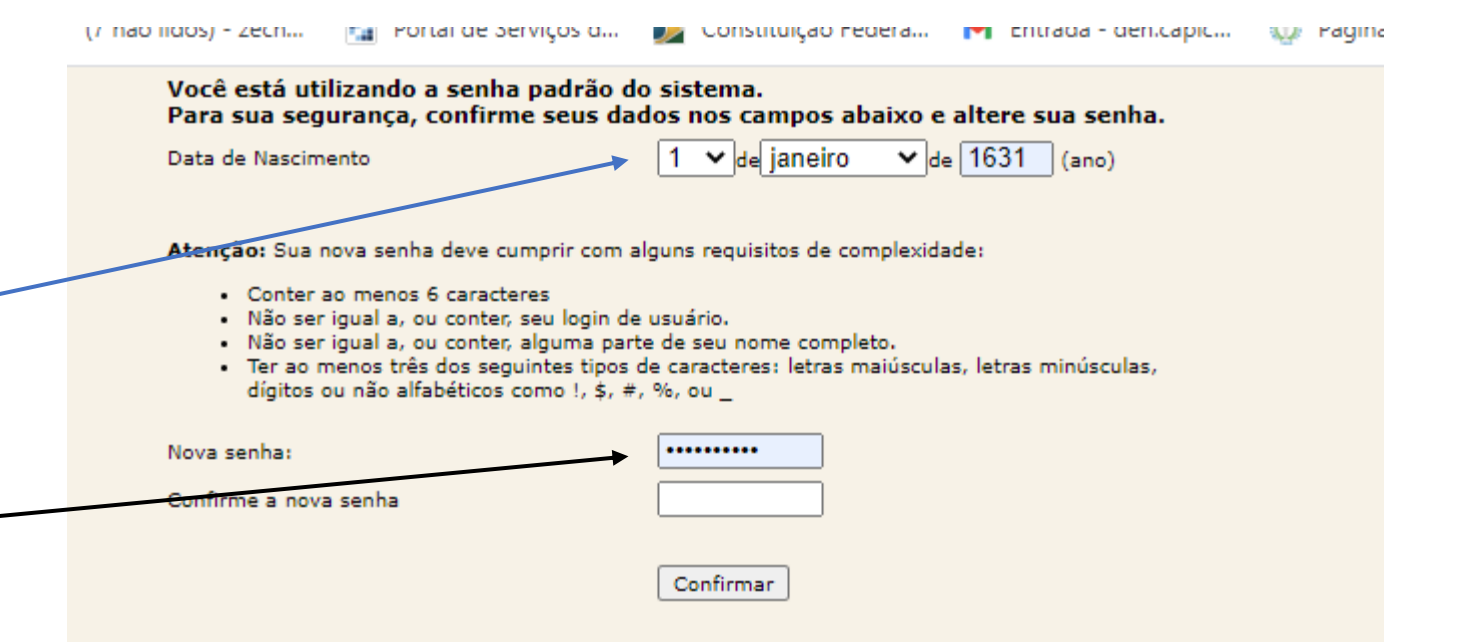

## PÁGINA INICIAL DO SISTEMA Q-ACADÊMICO

- Na página inicial irá apresentar as opções que você poderá interagir com o sistema:
  - QUESTIONÁRIO
  - HORÁRIO INDIVIDUAL (refere-se aos horários de aulas)
  - CALENDÁRIO ACADÊMICO (referese ao calendário acadêmico do período letivo em vigor)
  - DIÁRIOS (refere-se aos diários das disciplinas que você está matriculado)

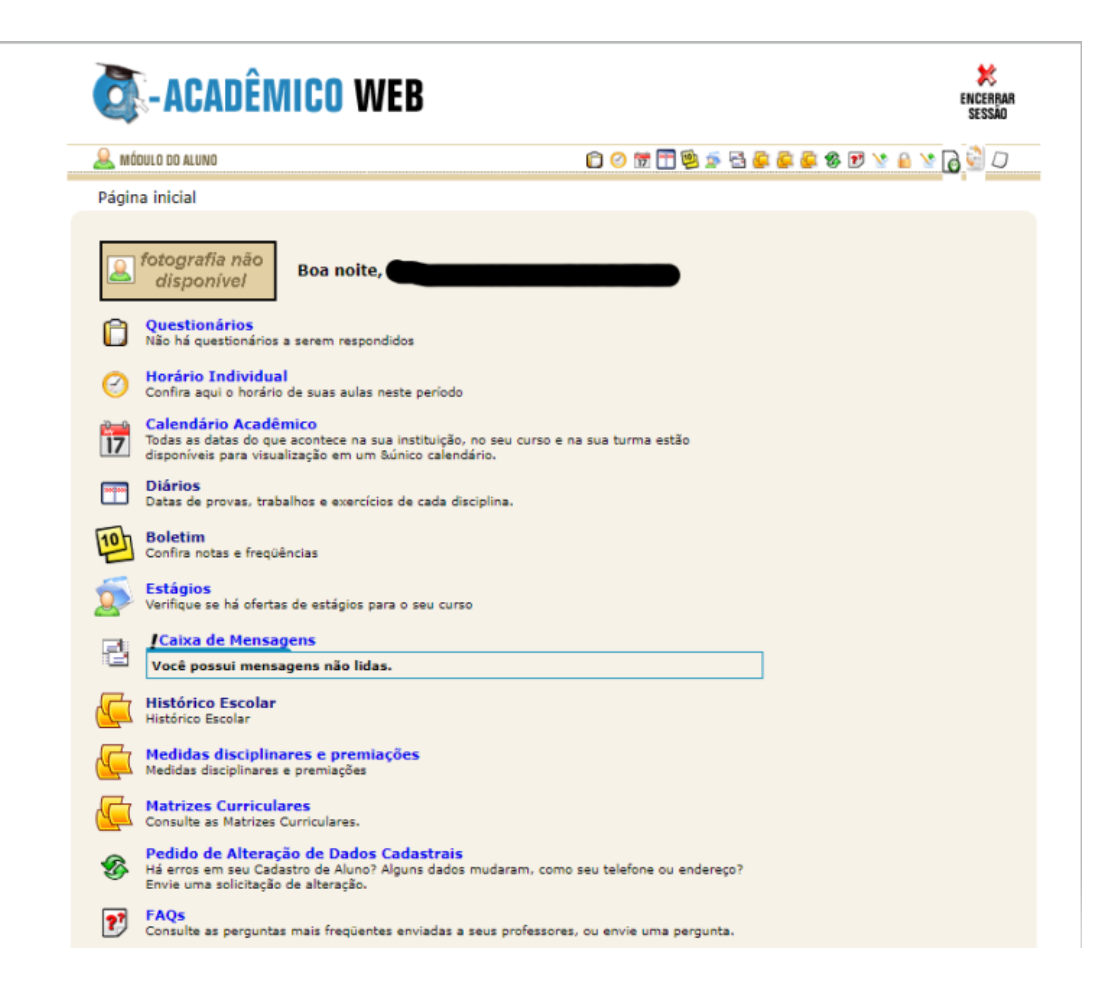

## PÁGINA INICIAL DO SISTEMA Q-ACADÊMICO

- Na página inicial irá apresentar as opções que você poderá interagir com o sistema:
  - BOLETIM: refere-se ao boletim do período letivo em vigor
  - CAIXA DE MENSAGEM: refere-se às mensagens que o aluno recebe do Coordenador do Controle Acadêmico ou de outro integrante.
  - HISTÓRICO ESCOLAR: refere-se ao histórico escolar do curso que o aluno está matriculado.

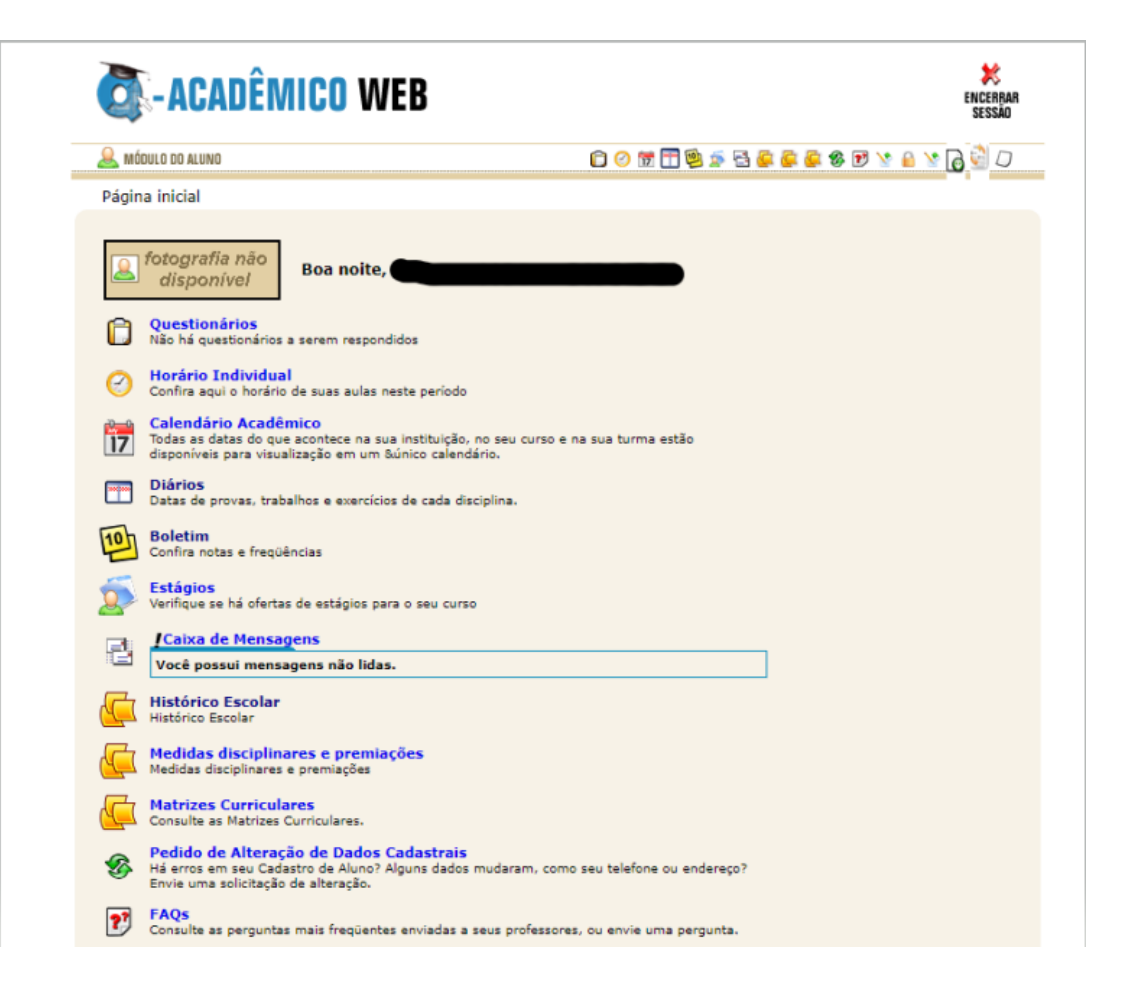

## PÁGINA INICIAL DO SISTEMA Q-ACADÊMICO

- Na página inicial irá apresentar as opções que você poderá interagir com o sistema:
  - ALTERAR SENHA: altera a sua senha de usuário
  - COMPROVANTE DE RENOVAÇÃO DE MATRÍCULA: emite comprovante da matrícula ativa.

- Mate Consu
  - Material de aula Consulte Material para Download

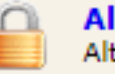

Alterar Senha Altere sua Senha Periodicamente

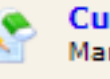

Currículo Pessoal Mantenha seu currículo atualizado.

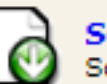

Solicitar Documentos Solicite históricos e declarações.

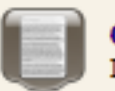

Comprovante de renovação de matrícula Imprima o comprovante de renovação de matrícula mais recente.

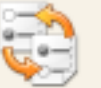

Gerenciar atividades complementares. Gerenciar atividades complementares.

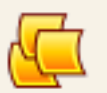

Novas Funcionalidades Consulte as novas funcionalidades do Q-Acadêmico WEB

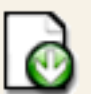

Gerenciamento de Arquivos Gerenciamento de Downloads

#### Senha dos Pais ou Responsável Envia a senha dos pais ou responsável pelo aluno por email.

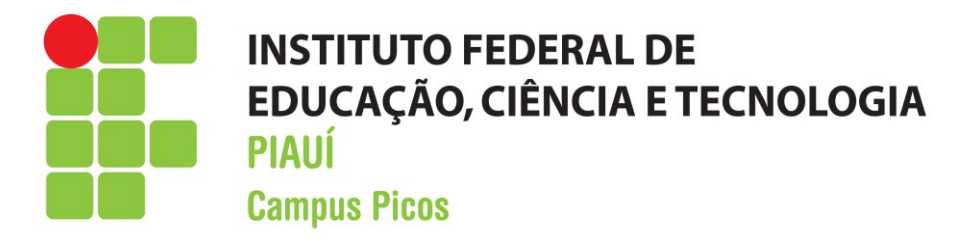

### **OBRIGADO!!!**